## **ACH Payments**

## Go to Payments & Transfer Tab

| ₿GENES                 | IS BANK           | Go To:               |                 | Bulletins   Resour      | ce Center   Messag        | ges   H      |
|------------------------|-------------------|----------------------|-----------------|-------------------------|---------------------------|--------------|
|                        |                   | $\mathbf{A}$         |                 | Go                      | od Afternoon Bonnie Vasqu | ez   Last lo |
| Dashboard Ad           | count Information | Payments & Transfers | Control & Recon | Administration          | My Settings               |              |
| Quick View             |                   |                      |                 |                         |                           | Acc          |
| Select Quick View Acco | unts              | s                    | elect Group     |                         |                           | Qu           |
| Account Number / Nam   | e                 | 0                    | Proups          |                         |                           | Ba           |
| Account Type           | л                 |                      |                 |                         |                           | Tra          |
| 🔎 Search 🔎 All         |                   |                      |                 |                         |                           | Ch           |
| Checking               |                   |                      |                 | Data reported as of Mar | 28, 2025 3:23 PM PDT      | Sta          |
| A constant and co      |                   |                      | Course h Re-    |                         | n-l                       | Bu           |

## Select ACH Payments

| CENESIS BANK                                        | Go To:                                                  |                 | Bulletins   Resour | ce Center   Messages   I           |
|-----------------------------------------------------|---------------------------------------------------------|-----------------|--------------------|------------------------------------|
|                                                     |                                                         |                 | Go                 | od Afternoon Bonnie Vasquez   Last |
| Dashboard Account Information                       | Payments & Transfers                                    | Control & Recon | Administration     | My Settings                        |
| Quick View                                          | Payment Activity<br>ACH Payments                        |                 |                    | Α                                  |
| Select Quick View Accounts<br>Account Number / Name | Wire Transfer<br>Account Transfer                       | ip              |                    | Q<br>B                             |
| Account Type                                        | Payee Maintenance<br>Import Maintenance<br>Tax Payments | aroup           |                    | T                                  |

Select free form back and the type of transaction that you want to send.

| Select Template                     | Free-Form Bat                             | ch                                                                                                    |                                                      |
|-------------------------------------|-------------------------------------------|----------------------------------------------------------------------------------------------------|------------------------------------------------------|
| Select existing ACH Batch template. | ACH Company<br>Debit Credit<br>Batch Type | Genesis Bank  Credit Only                                                                               |                                                      |
|                                     |                                           | Business<br>Business (CCD)<br>Extended Addenda (CTX)<br>Individual<br>Individual (PPD)<br>Payroll (PPD) | indicates required fields<br>'20/2025 at 3:32 PM PST |

From here you want to make sure you change the date to today's date. The system will **default to next-day processing**. You will also need a short description of the transaction.

Please Note:

The Same Day ACH processing deadline of 1:00 PM PDT I

You will click create new payee to add the payment company.

| Create E                   | Batch                                   |                       |                           |                    |               |                       |                  |                     |                                         |                                                                                                    |                                                 |                         |
|----------------------------|-----------------------------------------|-----------------------|---------------------------|--------------------|---------------|-----------------------|------------------|---------------------|-----------------------------------------|----------------------------------------------------------------------------------------------------|-------------------------------------------------|-------------------------|
| — Cur                      | rrent Progr                             | ress —                | - 1 Se                    | elect -            | —(            | 2) Requ               | est — 3          | Review –            | — 4 Complete                            | 3                                                                                                    |                                                 |                         |
| ACH Batch I<br>Payn<br>ACH | Details<br>nent Date<br>Company G       | 14/01/20<br>ienesis l | 29 👼<br>Bank              | 9                  |               |                       |                  | Company<br>* Compan | Discretionary Data                      | a Test                                                                                                 |                                                 |                         |
| Ba<br>* Offsel             | atch Type B<br>It Account<br>Memo       | usiness               | (CCD)<br>Apr              | - Cred             | dit On<br>25  | ly<br>✓ O             | 0 (USD)          |                     | ৰ্ৰু <u>Notify Me</u>                   | Pending Actions: Notify<br>System Events: Notify v<br>Complete - Unsuccessfu<br>Complete - Successful: | via EMAI<br>ia EMAIL<br>I: Notify<br>Notify via | L<br>via EMAIL<br>EMAIL |
| Save as<br>To<br>Pa        | Template<br>otal Credits<br>age Credits | 6<br>13 1             | 0 IU<br>1<br>7 8<br>14 15 | We<br>2<br>9<br>16 | 3<br>10<br>17 | 4 5<br>11 12<br>18 19 | 00 (0)<br>00 (0) | Exclude<br>durin    | \$0.00/empty item<br>9 batch submission | Early Action Taken: Noti<br>Early Action Removed: I<br>Expired: Notify via EMAI                        | ty via EM<br>Notify via<br>IL                   | IAIL<br>EMAIL           |
| Pavees                     |                                         | 20 2<br>27 2          | 21 22<br>28 29            | 23<br>30           | 24            | <b>25</b> 26          |                  |                     |                                         |                                                                                                    |                                                 |                         |
|                            | Paye                                    |                       |                           |                    |               | Done                  | Account          |                     | * Amount                                | Addenda                                                                                                | Ren                                             | nittance + / -          |
| ×                          |                                         |                       |                           |                    |               | Q                     | None Selec       | ted 🗸               |                                         |                                                                                                    |                                                 | Remittance              |
| ×                          |                                         |                       |                           |                    |               | Q                     | None Selec       | ted 🗸               |                                         |                                                                                                    |                                                 | Remittance              |
| ×                          |                                         |                       |                           |                    |               | Q                     | None Selec       | ted 🗸               |                                         |                                                                                                    |                                                 | Remittance              |
| ×                          |                                         |                       |                           |                    |               | Q                     | None Selec       | ted 🗸               |                                         |                                                                                                    |                                                 | Remittance              |
| ×                          |                                         |                       |                           |                    |               | Q                     | None Selec       | ted 🗸               |                                         |                                                                                                    |                                                 | Remittance              |
| ×                          |                                         |                       |                           |                    |               | Q                     | None Selec       | ted 🗸               |                                         |                                                                                                    |                                                 | Remittance              |
| ×                          |                                         |                       |                           |                    |               | Q                     | None Selec       | ted 🗸               |                                         |                                                                                                    |                                                 | Remittance              |
| ×                          |                                         |                       |                           |                    |               | Q                     | None Selec       | ted 🗸               |                                         |                                                                                                    |                                                 | Remittance              |
| ×                          |                                         |                       |                           |                    |               | Q                     | None Selec       | ted 🗸               |                                         |                                                                                                    |                                                 | Remittance              |
| ×                          |                                         |                       |                           |                    |               | Q                     | None Selec       | ted 🗸               |                                         |                                                                                                    |                                                 | Remittance              |
| 🕥 Add Paye                 | ees 🔘 🕻                                 | Create Ne             | ew Paye                   | e                  |               |                       |                  |                     |                                         |                                                                                                    |                                                 |                         |
| 🖋 Request                  | Batch 🗙                                 | Cancel                |                           |                    |               |                       |                  |                     |                                         |                                                                                                    |                                                 |                         |

Enter the payee name and ID. The ID is for your information and how the system recognizes the payment. You will then click add account to add the payee information.

| Рауее                                                       |                                   |                            |                                                            |                 |
|-------------------------------------------------------------|-----------------------------------|----------------------------|------------------------------------------------------------|-----------------|
| Save entry as Payee record<br>Entry will be saved permanent | ?<br>y as a payee record to be us | sed in other payment templ | ates                                                       |                 |
| Payee Information                                           |                                   |                            |                                                            |                 |
| * Payee Name Test P                                         | Pay                               | Display Name               |                                                            |                 |
| * Payee ID Test F                                           | Pay                               | Address 1                  |                                                            |                 |
| * Payee Type Busin                                          | ess 🗸                             | Address 2                  |                                                            |                 |
|                                                             |                                   | Address 3                  |                                                            |                 |
|                                                             |                                   | N                          | ote: P.O. Boxes are not valid for<br>fires and RT Payments |                 |
|                                                             |                                   | Email Address              |                                                            |                 |
| Payee Accounts                                              |                                   |                            |                                                            |                 |
| Account Information                                         | Bank Information                  | Authorized For Debit       | Account Type                                               | Default Account |
| No accounts defined for payer                               | 2                                 |                            |                                                            |                 |
| O Add Account                                               |                                   |                            |                                                            |                 |

Add the account number and bank information. You can use the bank lookup to verify the bank routing number. (See note below for Bank Lookup) Once completed hit save. (Bank ID = Receiving Bank Routing #)  $\rightarrow$  SAVE ACCOUNT

| Add Payee Account                                                                                       | ×                                |
|----------------------------------------------------------------------------------------------------|----------------------------------|
| Account Information * Account Name Test Pay * Beneficiary ID Type Account Number * Account Number 12345 |                                  |
| ACH Information<br>Bank Lookup<br>* Bank ID<br>Bank Name<br>Test Bank<br>Account Type DDA V             | Prenote No Prenote 📀 Add Prenote |
| Save Account X Cancel                                                                                   |                                  |

\*When using Bank Look up, Type in Bank Name and Search. Multiple Bank names and routing numbers may appear. Be sure to use option with green Icon for ACH\*

| Bank Lookup |                      |                |                    |             | 3                    |
|-------------|----------------------|----------------|--------------------|-------------|----------------------|
| Search Deta | ils                  |                |                    |             |                      |
| Ba          | nk Name WELLS FARGO  |                | City               |             |                      |
|             | Bank ID              | St             | ate Abbreviation   |             |                      |
| Bank Refere | nce Type Fed ABA     |                |                    |             |                      |
| 🔎 Search    |                      |                |                    |             |                      |
| Bank ID     | Bank Name            | City           | State Abbreviation |             |                      |
| Prev 1 2 3  | 14 Next Go to page 1 | Showing 1 - 10 | of 134             |             | Items to display: 10 |
| 011100106   | WELLS FARGO BANK     | MINNEAPOLIS    | MN                 | <b>ACH</b>  | 🔎 View 🖌 Select      |
| 021101108   | WELLS FARGO BANK     | MI             | MN                 | <b>RICH</b> | 🔎 View 🛛 🛷 Select    |
| 021200025   | WELLS FARGO BANK     | MINNEAPOLIS    | MN                 | <b>BCH</b>  | 🔎 View 🛛 🛷 Select    |

If you will be sending this payment frequently you can save the payee by checking the box at the top. This will save the data for future use.

Click save.

| — Current Prog     | ress — 1 Select        | 2 Request 3                   | Review — 4 Complete         |                                                                                      |
|--------------------|------------------------|-------------------------------|-----------------------------|--------------------------------------------------------------------------------------|
| ACH Batch Details  |                        |                               |                             |                                                                                      |
| Payment Date       | 04/01/2025 🔊           |                               | Company Discretionary Data  |                                                                                      |
| ACH Company G      | ienesis Bank           |                               | * Company Entry Description | Test                                                                                 |
| Batch Type B       | usiness (CCD) - Cree   | dit Only                      | 🥖 Notify Mo                 | Pending Actions: Notify via EMAIL                                                    |
| * Offset Account * | 3456 - Checking (Basic | Checking) - \$0.00 (USD)      | Noury me                    | System Events: Notify via EMAIL                                                      |
| Memo               |                        |                               |                             | Complete - Unsuccessful: Notify via EMAIL<br>Complete - Successful: Notify via EMAIL |
| Save as Template   |                        |                               |                             | Early Action Taken: Notify via EMAIL                                                 |
| Total Credits      | \$1.00 (1)             | Total Debits \$0.00 (0)       |                             | Early Action Removed: Notify via EMAIL<br>Expired: Notify via EMAIL                  |
| Page Credits       | \$1.00 (1)             | Page Debits <b>\$0.00 (0)</b> | Exclude \$0.00/empty items  |                                                                                      |

Enter the account number from the drop down and amount of payment. Once completed hit request batch.

| × Ø | Test Pay | *2345 (DDA)     | 1.00 | Remittance |
|-----|----------|-----------------|------|------------|
| ×   | Q        | None Selected 🗸 |      | Remittance |
| ×   | Q        | None Selected 🗸 |      | Remittance |
| ×   | Q        | None Selected 🗸 |      | Remittance |
| ×   | Q        | None Selected 🗸 |      | Remittance |
| ×   | Q        | None Selected 🗸 |      | Remittance |
| ×   | Q        | None Selected 🗸 |      | Remittance |
| ×   | Q        | None Selected 🗸 |      | Remittance |
| ×   | Q        | None Selected 🗸 |      | Remittance |
| ×   | Q        | None Selected 🗸 |      | Remittance |

The last step is to confirm the batch on the next screen and that will submit the batch for same day payment.